# Configuration of DeMilitarized Zone Port with Subnet Mask on RV016, RV042, RV042G and RV082 VPN Routers

## Objective

A De-Militarized Zone (DMZ) is a portion of an internal network of an organization which is made available to an untrusted network such as the Internet. A DMZ helps to improve security in an organization's internal network. Instead of all internal resources being available from the Internet, only certain hosts such as web servers are available.

When an Access Control List (ACL) is bound to an interface, Access Control Element (ACE) rules are applied to packets that arrive at that interface. Packets that do not match any of the ACEs in the ACL are matched to a default rule whose action is to drop unmatched packets. This article shows how to configure the DMZ port and and allow traffic from the DMZ to specific destination IP addresses.

## **Applicable Devices**

- RV016
- RV042
- RV042G
- RV082

### **Software Version**

• v4.2.2.08

### **DMZ Configuration with Subnet**

Step 1. Log into the Router Configuration Utility page and choose **Setup > Network**. The *Network* page opens:

| Madagenda      |                                |          |                         |               |  |  |
|----------------|--------------------------------|----------|-------------------------|---------------|--|--|
| Network        |                                |          |                         |               |  |  |
| Host Name :    | router88c688                   |          | (Required by some ISPs) |               |  |  |
| Domain Name :  | Domain Name : router88c688.com |          | (Required by some ISPs) |               |  |  |
| IP Mode        |                                |          |                         |               |  |  |
| Mode           | WAN                            |          | LAN                     |               |  |  |
| C IPv4 Only    | IPv4                           |          | IPv4                    |               |  |  |
| 🕐 Dual-Stack I | PV4 and                        | I IPv6   | IPv4 and IPv6           |               |  |  |
| IPv4           | <b>∿</b> 6                     |          |                         |               |  |  |
| LAN Setting    |                                |          |                         |               |  |  |
|                |                                |          |                         |               |  |  |
| MAC Address :  | 64:9E:F3:88:C6:88              |          |                         |               |  |  |
| Device IP Addr | ess : 192.168.1.1              |          |                         |               |  |  |
| Output Hanks   |                                |          |                         |               |  |  |
| Subnet Mask :  | 255.255.255.0                  |          |                         |               |  |  |
| Multiple Subne | : 🗖 Enable                     | Add/Edit |                         |               |  |  |
| WAN Setting    |                                |          |                         |               |  |  |
| Interface      | Connection Type                |          |                         | Configuration |  |  |
| WAN1           | Static IP                      |          |                         |               |  |  |
| DMZ Setting    | z                              |          |                         |               |  |  |
| Interface      | IP Address                     |          |                         | Configuration |  |  |
| DMZ            | 0.0.0.0                        |          |                         |               |  |  |
|                |                                |          |                         |               |  |  |
| Save           | Cancel                         |          |                         |               |  |  |
|                |                                |          |                         |               |  |  |

Step 2. To configure DMZ on IPv4 or IPv6 address click the corresponding tab located at the LAN Setting field.

Note: Dual-Stack IP in the IP Mode area must be enabled if you want to configure IPv6.

Step 3. Scroll down to the DMZ Setting field and click the **Enable DMZ** radio button to enable DMZ.

| WAN Setting  |                                             |                      |
|--------------|---------------------------------------------|----------------------|
| Please choo: | se how many WAN ports you prefer to use : 2 | (Default value is 2) |
| Interface    | Connection Type                             | Configuration        |
| WAN1         | Obtain an IP automatically                  |                      |
| WAN2         | Obtain an IP automatically                  |                      |
| Interface    | IP Address                                  | Configuration        |
| DMZ          | 0.0.0.0                                     |                      |

Step 4. Click on the **DMZ configuration** icon to configure the subnet. Configuration can be done for both <u>IPv4</u> and <u>IPv6</u> in the following way:

#### **IPv4 Configuration**

| Network                  |               |                                        |
|--------------------------|---------------|----------------------------------------|
| Edit DMZ Connection      |               |                                        |
| Interface :              | DMZ           |                                        |
|                          | Subnet        | O Range (DMZ & WAN within same subnet) |
| Specify DMZ IP Address : | 10.10.10.1    |                                        |
| Subnet Mask :            | 255.255.255.0 |                                        |
| Save Cancel              | ]             |                                        |

Step 5. Click the **Subnet** radio button to configure DMZ to another subnet than that of the WAN. For Subnet IP the following should be configured

• Specify DMZ IP Address — Enter the DMZ IP address in the **Specify DMZ IP Address** field.

• Subnet Mask — Enter the subnet mask in the Subnet Mask field.

**Warning:** Hosts with an IP address in the DMZ are not as secure as hosts inside of your internal LAN.

Step 6. Click **Range** to configure the DMZ to be on the same subnet as the WAN. Range of the IP addresses is to be entered in the **IP Range for DMZ port** field.

#### **IPv6 Configuration**

| Network                    |                  |  |  |  |  |  |  |
|----------------------------|------------------|--|--|--|--|--|--|
| Edit DMZ Connection        |                  |  |  |  |  |  |  |
| Interface :                | DMZ              |  |  |  |  |  |  |
| Specify DMZ IPv6 Address : | 2001:DB8:0:AB::2 |  |  |  |  |  |  |
| Prefix Length :            | 64               |  |  |  |  |  |  |
| Save Cancel                |                  |  |  |  |  |  |  |

Note: For IPv6 Configuration the following options are available:

Step 7. Specify DMZ IPv6 Address — Enter the IPv6 address.

Step 8. Prefix Length — The Prefix length of the DMZ IP address domain mentioned above is to be entered.

Step 9. Click **Save** to save the configuration.

### **Access Rules Configuration**

This configuration is done to define the access lists for the IPs configured on the multiple subnet masks.

Step 1. Log into the Router Configuration Utility page and choose **Firewall > Access Rules**. The *Access Rules* page opens:

| 1 | Access F | Rules        |            |                 |                     |        |             |          |                 |           |
|---|----------|--------------|------------|-----------------|---------------------|--------|-------------|----------|-----------------|-----------|
|   | IPv4     | IPv6         |            |                 |                     |        |             |          |                 |           |
|   |          |              |            |                 |                     |        |             | Item 1-3 | of 3 Rows per p | age : 5 💌 |
|   | Priority | Enable       | Action     | Service         | Source<br>Interface | Source | Destination | Time     | Day             | Delete    |
|   |          |              | Allow      | All Traffic [1] | LAN                 | Any    | Any         | Always   |                 |           |
|   |          |              | Deny       | All Traffic [1] | WAN                 | Any    | Any         | Always   |                 |           |
|   |          | V            | Deny       | All Traffic [1] | DMZ                 | Any    | Any         | Always   |                 |           |
|   | Add      | Restore to I | Default Ru | iles            |                     |        |             |          | 🖌 🛃 Page 📘 🗾    | of 1      |

Note: The default access rules cannot be edited.

Step 2. Click the **Add** button to add a new access rule. The *Access Rules* page changes to show the Services and the Scheduling areas.

**Note:** This configuration can be done for both IPv4 and IPv6 by selecting those respective tabs on the *Access Rules* page. The configuration steps specific to IPv4 and IPv6 are mentioned in the following steps.

| Access Rules           |                                                |
|------------------------|------------------------------------------------|
| Services               |                                                |
| Action :               | llow 💌                                         |
| Service :              | II Traffic [TCP&UDP/1~65535]                   |
| Se                     | rvice Management                               |
| Log :                  | og packets match this rule 💌                   |
| Source Interface : D   | MZ 🔽                                           |
| Source IP :            | VY V                                           |
| Destination IP : Si    | ingle 192.168.10.27                            |
| Scheduling             |                                                |
| Time : Always 💌        |                                                |
| From : 00:00           | (hh:mm) To : 00:00 (hh:mm)                     |
| Effective on : 🔽 Every | /day 🗖 Sun 🗖 Mon 🗖 Tue 🗖 Wed 🗖 Thu 🗖 Fri 🗖 Sat |
| Save Cance             | I                                              |

Step 3. Choose **Allow** from the Action drop-down list to allow the the service.

Step 4. Choose All Traffic [TCP&UDP/1~65535] from the Service drop-down list to enable all services for the DMZ.

Step 5. Choose **Log packets that match this rule** from the Log drop-down list to choose only logs that match the access rule.

Step 6. Choose **DMZ** from the Source Interface drop-down list which is the source for the access rules.

Step 7. Choose Any from the Source IP drop-down list.

Step 8. Choose any of the following available options from the Destination IP drop-down list.

• Single — Choose single to apply this rule to a single IP address.

• Range — Choose range to apply this rule to a range of IP addresses. Enter the first and last IP address of the range. This option is available only in IPv4.

• Subnet — Choose Subnet to apply this rules to a subnetwork. Enter the IP address and CIDR notation number which is used for allocating IP addresses and routing internet protocol packets for the subnet. This option is available only in IPv6.

• Any — Choose Any to apply the rule to any of the IP address.

**Timesaver:** Skip to Step 10 if you are configuring IPv6 access rules.

Step 9. Choose a method to define when the rules are active from the Time drop-down list.

They are:

• Always — If you choose Always from the Time drop down list, the access rules will always be applied to traffic.

• Interval — You can choose a specific time interval at which the access rules are active if you select Interval from the Time drop down list. After you specify the time interval, choose the days when you want the access rules to be active from the Effective on check boxes.

Step 10. Click Save to save your settings.

| Access I | Rules                           |            |                 |                     |        |                                  |        |        |      |        |
|----------|---------------------------------|------------|-----------------|---------------------|--------|----------------------------------|--------|--------|------|--------|
| IPv4     | IPv6                            |            |                 |                     |        |                                  |        |        |      |        |
|          | Item 1-4 of 4 Rows per page : 5 |            |                 |                     |        |                                  |        |        |      |        |
| Priority | Enable                          | Action     | Service         | Source<br>Interface | Source | Destination                      | Time   | Day    |      | Delete |
| 1        | V                               | Allow      | All Traffic [1] | DMZ                 | Any    | 192.168.10.27 ~<br>192.168.10.27 | Always |        |      | Û      |
|          | M                               | Allow      | All Traffic [1] | LAN                 | Any    | Any                              | Always |        |      |        |
|          | M                               | Deny       | All Traffic [1] | WAN                 | Any    | Any                              | Always |        |      |        |
|          | V                               | Deny       | All Traffic [1] | DMZ                 | Any    | Any                              | Always |        |      |        |
| Add      | Restore to [                    | Default Ru | les             |                     |        |                                  |        | Rage 1 | of 1 |        |

Step 11. Click the **Edit** icon to edit the created access rule.

Step 12. Click the **Delete** icon to delete the created access rule.